# ISE를 RADIUS 서버로 사용하는 SWA 외부 인증 구성

### 목차

<u>소개</u> <u>사전 요구 사항</u> <u>요구 사항</u> <u>사용되는 구성 요소</u> <u>배군 정보</u> <u>네트 워크 토폴로지</u> <u>구성</u> <u>ISE 구성</u> <u>SWA 컨피그레이션</u> <u>다음을 확인합니다.</u>

<u>관련 정보</u>

## 소개

이 문서에서는 Cisco ISE를 RADIUS 서버로 사용 하여 SWA (Secure Web Access)에 외부 인증을 구성 하는 단계에 대해 설명 합니다.

## 사전 요구 사항

요구 사항

다음 주제에 대한 지식을 보유하고 있으면 유용합니다.

- Cisco Secure Web Appliance에 대한 기본 지식
- ISE의 인증 및 권한 부여 정책 컨피그레이션에 대한 지식
- 기본 RADIUS 지식.

Cisco에서는 다음과 같은 기능도 권장합니다.

- SWA 및 ISE 관리 액세스.
- 호환 가능한 WSA 및 ISE 버전.

### 사용되는 구성 요소

이 문서의 정보는 다음 소프트웨어 버전을 기반으로 합니다.

- SWA 14.0.2-012
- ISE 3.0.0

이 문서의 정보는 특정 랩 환경의 디바이스를 토대로 작성되었습니다. 이 문서에 사용된 모든 디바이스는 초기화 된(기본) 컨피그레이션으로 시작되었습니다. 현재 네트워크가 작동 중인 경우 모든 명령의 잠재적인 영향을 미리 숙지하시기 바랍니다.

#### 배경 정보

SWA의 관리자 사용자에 대해 외부 인증을 활성화하면 디바이스는 외부 인증 컨피그레이션에 지정된 대로 LDAP(Lightweight Directory Access Protocol) 또는 RADIUS 서버를 사용하여 사용자 자격 증명을 확인합니다.

네트워크 토폴로지

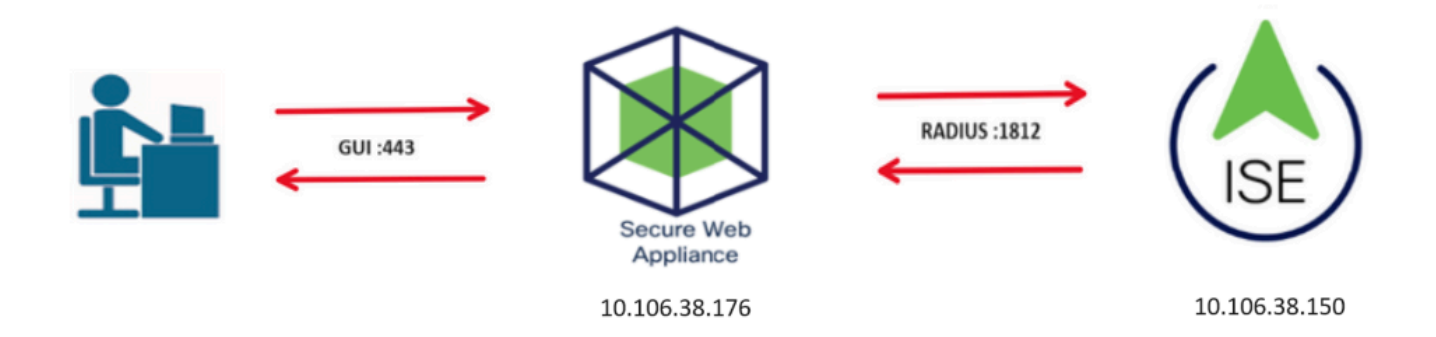

네트워크 토폴로지 다이어그램

관리 사용자는 자격 증명을 사용하여 포트 443의 SWA에 액세스합니다. SWA는 RADIUS 서버로 자격 증명을 확인 합니다.

## 구성

#### ISE 구성

1단계. 새 네트워크 디바이스를 추가합니다. Administration(관리) > Network Resources(네트워크 리소스) > Network Devices(네트워크 디바이스) > +Add(추가)로 이동합니다.

| Home   Context    | Visibility • O                                                                | perations    Polic                                                                                                    | Administration                                                                                                    | Work Centers                                                                                                    |                                                                                                    |
|-------------------|-------------------------------------------------------------------------------|----------------------------------------------------------------------------------------------------|----------------------------------------------------------------------------------------------------|----------------------------------------------------------------------------------------------------|----------------------------------------------------------------------------------------------------|
| Network Resources | Device Portal                                                                 | Management pxGr                                                                                                    | id Services Feed S                                                                                                    | Service                                                                                                    | AC                                                                                                    |
| oups Network Devi | ce Profiles Exte                                                              | rnal RADIUS Servers                                                                                                    | RADIUS Server Sec                                                                                                    | quences NAC Managers                                                                                                    | External MDM                                                                                                    |
|                   |                                                                               |                                                                                                    |                                                                                                    |                                                                                                    |                                                                                                    |
| Network Devic     | es                                                                            |                                                                                                    |                                                                                                    |                                                                                                    |                                                                                                    |
|                   |                                                                               |                                                                                                    |                                                                                                    |                                                                                                    |                                                                                                    |
| 🥖 Edit 🕂 Add 🛙    | 🚡 Duplicate 🛛 👔                                                               | mport 🚯 Export                                                                                                    | 🕒 Generate PAC 🛛 🗶 D                                                                                                    | elete                                                                                                    |                                                                                                    |
| Name              | ▲ IP/Mask                                                                     | Profile Name                                                                                                    | Lo                                                                                                    | cation                                                                                                    | Туре                                                                                                    |
|                   |                                                                               |                                                                                                    |                                                                                                    | No data a                                                                                                    | vailable                                                                                                    |
|                   | Home Context Network Resources Dups Network Devi Network Devic Cell Add  Name | Home → Context Visibility → O<br>Network Resources → Device Portal<br>Dups Network Device Profiles Exter<br>Network Devices<br>✓ Edit ♣Add ⊉Duplicate ⊉In<br>Name ▲ IP/Mask | Home       Context Visibility       Operations       Polic         Network Resources       Device Portal Management       pxGr         Dups       Network Device Profiles       External RADIUS Servers         Network Devices       Vertice       Polic         / Edit       Add       Duplicate       Profile Name         Name       IP/Mask       Profile Name | Home       ◆ Context Visibility       ◆ Operations       ◆ Policy       ◆ Administration         Network Resources       ◆ Device Portal Management       pxGrid Services       ◆ Feed S         Dups       Network Device       Profiles       External RADIUS Servers       RADIUS Server Sec         Network Devices         Vetwork Devices         Pedit       ♣ Add       Duplicate       @ Import       @ Generate PAC       X D         Name       ▲       IP/Mask       Profile Name       Lo | Home <ul> <li>Context Visibility</li> <li>Operations</li> <li>Policy</li> <li>Administration</li> <li>Work Centers</li> <li>Network Resources</li> <li>Device Portal Management</li> <li>pxGrid Services</li> <li>Feed Service</li> <li>Threat Centric N</li> <li>Dups</li> <li>Network Device Profiles</li> <li>External RADIUS Servers</li> <li>RADIUS Server Sequences</li> <li>NAC Managers</li> <li>NAC Managers</li> <li>Pedit</li> <li>Add</li> <li>Duplicate</li> <li>Import</li> <li>Export</li> <li>Generate PAC</li> <li>Delete</li> <li>Name</li> <li>IP/Mask</li> <li>Profile Name</li> <li>Location</li> <li>No data a</li> <li>No data a</li> <li>No data</li> <li>No data</li></ul> |

ISE에서 SWA를 네트워크 디바이스로 추가

2단계. 네트워크 디바이스 객체에 Name을 지정하고 SWA IP 주소를 삽입합니다.

RADIUS 확인란을 선택하고 공유 암호를 정의합니다.

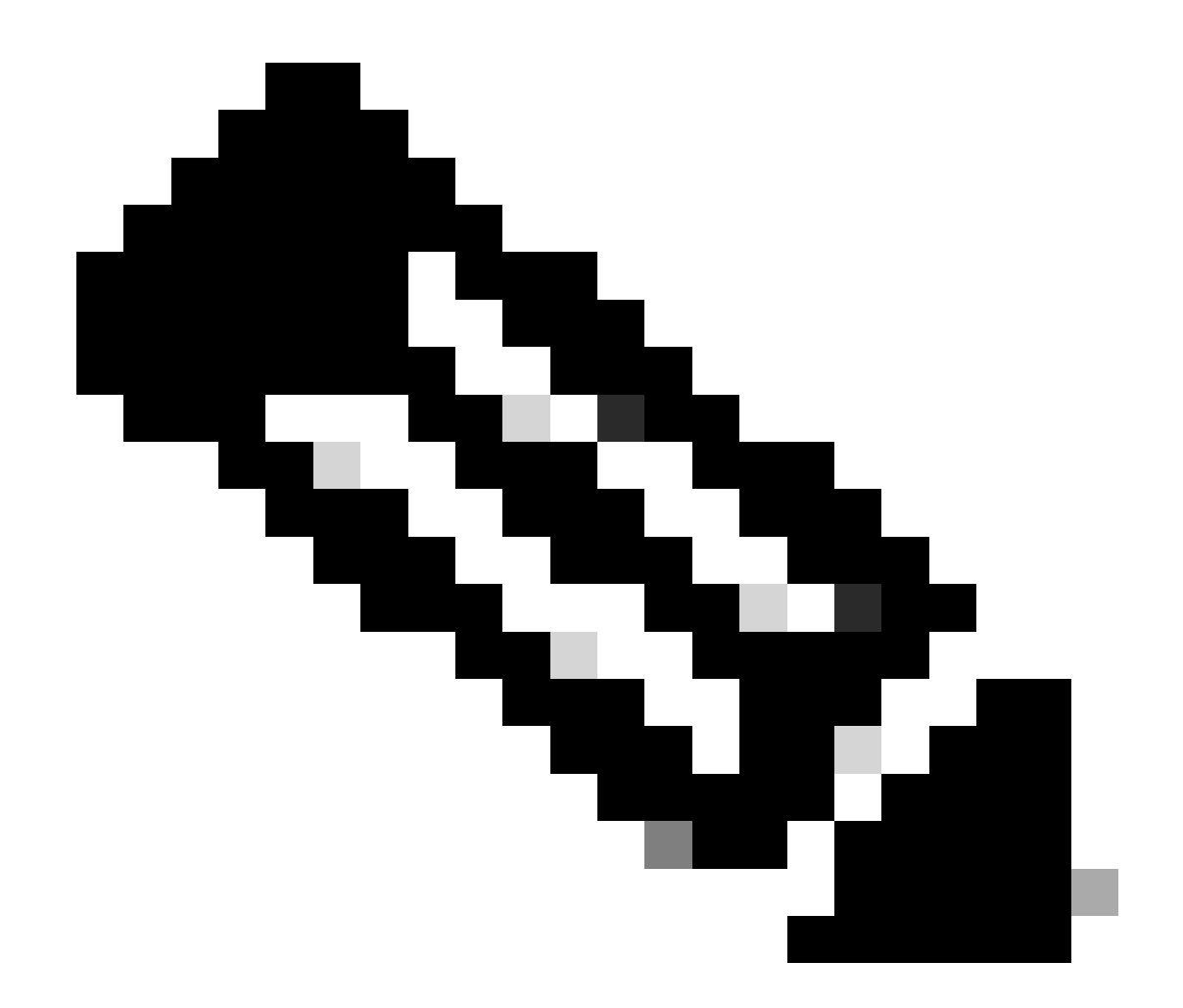

### 참고: SWA에서 RADIUS 서버를 구성하려면 나중에 동일한 키를 사용해야 합니다.

|                          | Network D    | evices List > SV | SWA                                  |
|--------------------------|--------------|------------------|--------------------------------------|
| Network Devices          | Networ       | k Devices        |                                      |
| Default Device           |              |                  |                                      |
| Device Security Settings |              |                  | * Name SWA                           |
|                          |              | D                | Description                          |
|                          |              |                  |                                      |
|                          |              | IP Address       | s • IP: 10.106.38.176 / 32           |
|                          |              |                  |                                      |
|                          |              |                  |                                      |
|                          |              |                  |                                      |
|                          |              | * Devi           | Device Profile ditte Cisco 💌 🕀       |
|                          |              | Мо               | Model Name                           |
|                          |              | Coffwor          |                                      |
|                          |              | Soltwar          |                                      |
|                          |              | * Network De     | C Device Group                       |
|                          |              |                  |                                      |
|                          |              | Location         | on All Locations 📀 Set To Default    |
|                          |              | IPSEC            | EC No.                               |
|                          |              |                  |                                      |
|                          |              | Device Type      | Pe All Device Types 📀 Set To Default |
|                          |              |                  |                                      |
|                          | $\checkmark$ | ▼ RADIUS Aut     | Authentication Settings              |
|                          |              | - HADIOO Add     |                                      |
|                          |              | BADUUS           | NUC UDB Sottings                     |
|                          |              | RADIUS           | ios obe settings                     |
|                          |              |                  | Protocol RADIUS                      |
|                          |              |                  | * Shared Secret Show                 |
| SWA 네트워크 디바이스 공유 키 구     | 1성           |                  |                                      |

2.1단계. Submit(제출)을 클릭합니다.

| ▼RADIUS Authentication Settings                                     |
|---------------------------------------------------------------------|
|                                                                     |
| RADIUS UDP Settings                                                 |
| Protocol RADIUS                                                     |
| * Shared Secret Show                                                |
| Use Second Shared Secret 🔲 🕖                                        |
| Show                                                                |
| CoA Port 1700 Set To Default                                        |
| RADIUS DTLS Settings ()                                             |
| DTLS Required 🔲 🥡                                                   |
| Shared Secret radius/dtis (i)                                       |
| CoA Port 2083 Set To Default                                        |
| Issuer CA of ISE Certificates for CoA Select if required (optional) |
| DNS Name                                                            |
|                                                                     |
| General Settings                                                    |
| Enable KeyWrap 🗌 🕧                                                  |
| * Key Encryption Key Show                                           |
| * Message Authenticator Code Key Show                               |
| Key Input Format   ASCI HEXADECIMAL                                 |
|                                                                     |
| ► TACACS Authentication Settings                                    |
| ► SNMP Settings                                                     |
| ► Advanced TrustSec Settings                                        |
| Cancel                                                              |
|                                                                     |

네트워크 디바이스 컨피그레이션 제출

3단계. 필요한 사용자 ID 그룹을 생성합니다. Administration(관리) > Identity Management(ID 관리) > Groups(그룹) > User Identity Groups(사용자 ID 그룹) > + Add(추가)로 이동합니다.

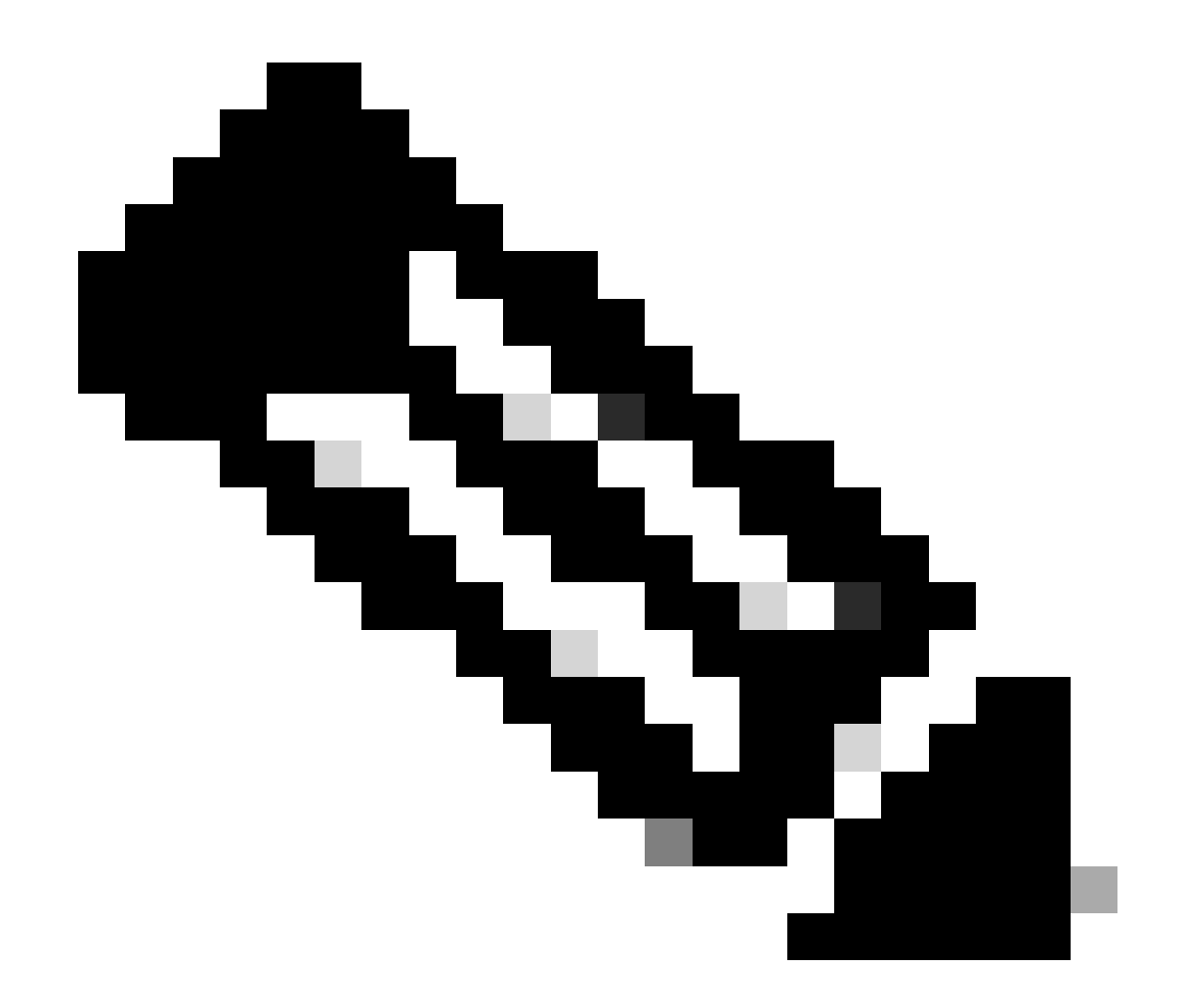

#### 참고: 서로 다른 사용자 유형을 매칭하려면 서로 다른 사용자 그룹을 구성해야 합니다.

| dentity Services Engine Home                  | Context Visibility     Operations     Policy |                                             |
|-----------------------------------------------|----------------------------------------------|---------------------------------------------|
| ► System 		 Identity Management 		 Network Re | esources                                     | ervices                                     |
| Identities Groups External Identity Sources   | Identity Source Sequences                    |                                             |
| Identity Groups                               | User Identity Groups                         |                                             |
| ⟨= •   = •                                    | / Edit 🕂 Add 🗙 Delete 👻 🎲 Import 😱           | Export 👻                                    |
| Endpoint Identity Groups                      | Name                                         | Description                                 |
| <ul> <li>User Identity Groups</li> </ul>      | ALL_ACCOUNTS (default)                       | Default ALL_ACCOUNTS (default) User Group   |
|                                               | Employee                                     | Default Employee User Group                 |
|                                               | GROUP_ACCOUNTS (default)                     | Default GROUP_ACCOUNTS (default) User Group |
|                                               | GuestType_Contractor (default)               | Identity group mirroring the guest type     |

사용자 ID 그룹 추가

4단계. 입력 그룹 이름, 설명(선택 사항) 및 제출. 각 그룹에 대해 이 단계를 반복합니다. 이 예에서는 Administrator 사용자를 위한 그룹을 만들고 읽기 전용 사용자를 위한 그룹을 만듭니다.

| Context Visibility                                                                                                | <ul> <li>Operations</li> </ul>                                                                                                    | ▶ Policy                                                                                                    | - Administration                                                                                                    | Work Centers                                                                                                    |
|----------------------------------------------------------------------------------------------------|----------------------------------------------------------------------------------------------------|----------------------------------------------------------------------------------------------------|----------------------------------------------------------------------------------------------------|----------------------------------------------------------------------------------------------------|
| ork Resources                                                                                                    | ortal Managemen                                                                                                    | t pxGrid S                                                                                                    | ervices Feed Se                                                                                                    | ervice  Threat Centric NAC                                                                                                    |
| ces Identity Source Seque                                                                                         | nces I Setting                                                                                                    | s                                                                                                    |                                                                                                    |                                                                                                    |
| User Identity Group<br>Identity Group<br>* Name<br>Description<br>Submit Can                                      | os > New User Id<br>SWA Admin<br>SWA Admin ISE                                                                                                    | entity Group                                                                                                    |                                                                                                    |                                                                                                    |
| Context Visibility                                                                                                | + Policy -/                                                                                                    | Administration                                                                                                    | ♦ Work Centers                                                                                                    |                                                                                                    |
| urces + Device Portal Managem                                                                                     | ent pxGrid Service                                                                                                    | es 🔸 Feed Sei                                                                                                    | rvice + Threat Centric                                                                                                    | NAC                                                                                                    |
| lentity Source Sequences 🔹 🕨 Sett                                                                                 | ings                                                                                                    |                                                                                                    |                                                                                                    |                                                                                                    |
| User Identity Groups > New User<br>Identity Group<br>* Name SWA ReadOr<br>Description SWA Read O<br>Submit Cancel | Identity Group                                                                                                    | ]                                                                                                    |                                                                                                    |                                                                                                    |
|                                                                                                    | Context Visibility For Resources Device Proces Identity Source Seque User Identity Group Identity Group * Name Description Submit Cana Context Visibility Operations urces Device Portal Managementation tentity Source Sequences Sett User Identity Groups > New User Identity Group * Name SWA ReadOr Description SWA ReadOr Submit Cance | Context Visibility  Operations Pork Resources  Device Portal Management Press Identity Source Sequences  Setting User Identity Groups > New User Id Identity Group * Name SWA Admin SWA Admin ISE Submit Cancel Context Visibility  Operations  Policy   Policy   Context Visibility   Operations  Policy   Policy | e > Context Visibility > Operations > Policy   orok Resources > Device Portal Management pxGrid Sinces Identity Source Sequences > Settings User Identity Groups > New User Identity Group Identity Group * Name SWA Admin SWA Admin SWA ReadOnly Submit Cancel Submit Cancel The page Sequence Submit Cancel | Context Visibility Operations Policy Administration ork Resources Device Portal Management pxGrid Services Feed Secces Identity Source Sequences Settings User Identity Groups New User Identity Group Identity Group * Name SWA Admin Description SWA Admin ISE Local Submit Cancel Context Visibility Operations Policy Administration • Work Centers User Identity Groups > New User Identity of Policy * Administration • Work Centers User Identity Groups > New User Identity Group Context Visibility • Operations • Policy • Administration • Work Centers User Identity Groups > New User Identity Group Identity Groups > New User Identity Group * Name SWA ReadOnly Description SWA ReadOnly User Identity Group * Name SWA ReadOnly Description SWA ReadOnly Description Submit Cancel |

5단계. SWA에 구성된 사용자 이름과 일치하는 네트워크 액세스 사용자를 생성해야 합니다.

Network Access Users(네트워크 액세스 사용자)를 생성하고 해당 대응 그룹에 추가합니다. Administration(관리) > Identity Management(ID 관리) > Identities(ID) > + Add(추가)로 이동합니다.

| cisco Ident                | ity Services Engine    | Home ► Cont         | ext Visibility 🔹 🕨 | Operations F    | Policy     | - Administration  | ♦ Work Cer | nters           |               |
|----------------------------|------------------------|---------------------|--------------------|-----------------|------------|-------------------|------------|-----------------|---------------|
| <ul> <li>System</li> </ul> | ◄ Identity Management  | Network Resource    | es Device Port     | al Management p | oxGrid Ser | rvices + Feed Ser | vice I Thr | eat Centric NAC |               |
| ◄ Identities               | Groups External Iden   | tity Sources Identi | y Source Sequence  | es > Settings   |            |                   |            |                 |               |
|                            | G                      |                     |                    |                 |            |                   |            |                 |               |
| Users                      |                        | Network Acc         | ess Users          |                 |            |                   |            |                 |               |
| Latest Manua               | I Network Scan Results | / Edit 🕂 Add        | 🔀 Change Status    | Import 🕞        | Export 👻   | 🗙 Delete 🛛 🕞 Duj  | olicate    |                 |               |
|                            |                        | Status              | Name               | ▲ De            | escription | Firs              | t Name     | Last Name       | Email Address |
|                            |                        |                     |                    |                 |            |                   |            | No data availab | ble           |

ISE에서 로컬 사용자 추가

5.1단계. 관리자 권한이 있는 네트워크 액세스 사용자를 생성해야 합니다. 이름과 암호를 지정합니다.

| dent dent                  | tity Services Engine   | Home + Contex                                                                       | tt Visibility → Operations                                             | Policy - Adm    | ninistration 🔹 Wo | ork Centers        |
|----------------------------|------------------------|-------------------------------------------------------------------------------------|------------------------------------------------------------------------|-----------------|-------------------|--------------------|
| <ul> <li>System</li> </ul> | + Identity Management  | Network Resources                                                                   | Device Portal Management                                               | pxGrid Services | Feed Service      | Threat Centric NAC |
| ✓ Identities               | Groups External Ide    | ntity Sources Identity S                                                            | Source Sequences                                                       |                 |                   |                    |
| Users<br>Latest Manua      | l Network Scan Results | Network Access U<br>Network Access U<br>Network Acc<br>* Name ad<br>Status<br>Email | isers List > New Network Access<br>ccess User<br>dminuser<br>Enabled v | s User          |                   |                    |
|                            |                        | ✓ Passwords<br>Password<br>* Login Pas                                              | Type: Internal Users<br>Password<br>ssword                             | Re-E            | nter Password     | Generate P         |

```
관리자 사용자 추가
```

#### 5.2단계. User Groups(사용자 그룹) 섹션에서 SWA Admin(SWA 관리자)을 선택합니다.

| <ul> <li>Account Disable Policy</li> </ul> |            |              |  |  |  |  |  |
|--------------------------------------------|------------|--------------|--|--|--|--|--|
| Disable account if date exceeds            | 2024-03-28 | (yyyy-mm-dd) |  |  |  |  |  |
| ▼ User Groups                              |            |              |  |  |  |  |  |
| SWA Admin 📀 —                              |            |              |  |  |  |  |  |
| Submit Cancel                              |            |              |  |  |  |  |  |

Admin User(관리자 사용자)에 관리자 그룹 할당

### 5.3단계. 읽기 전용 권한이 있는 사용자를 만들어야 합니다. 이름과 암호를 지정합니다.

| dentity Services Engine                     | Home                                                                                                    |
|---------------------------------------------|----------------------------------------------------------------------------------------------------|
| + System - Identity Management              | Network Resources     Device Portal Management     pxGrid Service     Feed Service     Threat Centric NAC |
| - Identities Groups External Identi         | ity Sources Identity Source Sequences + Settings                                                          |
| Users<br>Latest Manual Network Scan Results | Network Access Users List > New Network Access User   Name rouser  Status C Enabled  Email                |
|                                             | ▼ Passwords                                                                                               |
|                                             | Password Type: Internal Users +                                                                           |
|                                             | Password Re-Enter Password                                                                                |
|                                             | * Login Password Generate Password (                                                                      |
|                                             | Enable Password Generate Password (                                                                       |

```
읽기 전용 사용자 추가
```

5.4단계. User Groups(사용자 그룹) 섹션에서 SWA ReadOnly를 선택합니다.

| ▼ Account Disable Policy        |            |              |  |  |  |  |
|---------------------------------|------------|--------------|--|--|--|--|
| Disable account if date exceeds | 2024-03-28 | (yyyy-mm-dd) |  |  |  |  |
| ▼ User Groups                   |            |              |  |  |  |  |
| SWA ReadOnly                    |            |              |  |  |  |  |
| Submit Cancel                   |            |              |  |  |  |  |

6단계. 관리자 사용자에 대한 권한 부여 프로파일을 생성합니다.

Policy(정책) > Policy Elements(정책 요소) > Results(결과) > Authorization(권한 부여) > Authorization Profiles(권한 부여 프로파일) > +Add(추가)로 이동합니다.

권한 부여 프로파일의 이름을 정의하고 Access Type(액세스 유형)이 ACCESS\_ACCEPT로 설정되 었는지 확인합니다.

읽기 전용 사용자에게 읽기 전용 사용자 그룹 할당

| dentity Services Engine         | Home                                                     | <ul> <li>Operations</li> </ul> | Policy | Administration | ▶ Work Centers |
|---------------------------------|----------------------------------------------------------|--------------------------------|--------|----------------|----------------|
| Policy Sets Profiling Posture C | lient Provisioning   Policy Eleme                        | nts                            |        |                |                |
| Dictionaries Conditions Result  | ts                                                       |                                |        |                |                |
| Authentication                  | Authorization Profiles > New Au<br>Authorization Profile | thorization Profile            |        |                |                |
| - Authorization                 | * Name                                                   | SWA Admin                      |        |                |                |
| Authorization Profiles          | Description                                              |                                |        |                |                |
| Downloadable ACLs               | * Access Type                                            | ACCESS_ACCEPT                  | Ţ      |                |                |
| ▶ Profiling                     | Network Device Profile                                   | diste Cisco 👻 🕀                |        |                |                |
| ▶ Posture                       | Service Template                                         |                                |        |                |                |
| Client Provisioning             | Track Movement                                           |                                |        |                |                |
|                                 | Passive Identity Tracking                                |                                |        |                |                |
|                                 |                                                          |                                |        |                |                |
|                                 |                                                          |                                |        |                |                |

관리자 사용자에 대한 권한 부여 프로파일 추가

6.1단계. Advanced Attributes Settings(고급 특성 설정)에서 Radius > Class(클래스)—[25]로 이동 하고 Administrator(관리자) 값을 입력한 다음 Submit(제출)을 클릭합니다. Add Authorization Profile

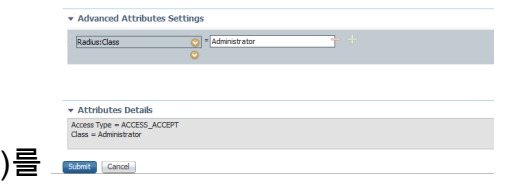

for Admin Users(관리자 사용자를 위한 권한 부여 프로파일 추가)를 🔤 🔤

7단계. 6단계를 반복하여 읽기 전용 사용자에 대한 권한 부여 프로파일을 생성합니다.

| dentity Services Engine         | Home                                                  | <ul> <li>Operations</li> </ul> | ▼ Policy | <ul> <li>Administration</li> </ul> | <ul> <li>Work Centers</li> </ul> |
|---------------------------------|-------------------------------------------------------|--------------------------------|----------|------------------------------------|----------------------------------|
| Policy Sets Profiling Posture C | Client Provisioning   Policy Eleme                    | nts                            |          |                                    |                                  |
| Dictionaries Conditions Resul   | Its                                                   |                                |          |                                    |                                  |
| Authentication                  | Authorization Profiles > New Au Authorization Profile | thorization Profile            | e        |                                    |                                  |
| - Authorization                 | * Name                                                | SWA ReadOnly                   |          |                                    |                                  |
| Authorization Profiles          | Description                                           |                                |          |                                    |                                  |
| Downloadable ACLs               | * Access Type                                         | ACCESS_ACCEPT                  |          | <b>*</b>                           |                                  |
| ▶ Profiling                     | Network Device Profile                                | delle Cisco 👻 🕀                |          |                                    |                                  |
| ▶ Posture                       | Service Template                                      |                                |          |                                    |                                  |
| Client Provisioning             | Track Movement                                        | <b>i</b>                       |          |                                    |                                  |
|                                 | Passive Identity Tracking                             | <b>i</b>                       |          |                                    |                                  |

읽기 전용 사용자에 대한 권한 부여 프로파일 추가

7.1단계. 이번에는 Administrator 대신 ReadUser 값을 사용하여 Radius:Class를 만듭니다.

| <ul> <li>Advanced Attributes Set</li> </ul>     | tings |
|-------------------------------------------------|-------|
| Radius:Class                                    |       |
|                                                 |       |
| <ul> <li>Attributes Details</li> </ul>          |       |
| Access Type = ACCESS_ACCEPT<br>Class = ReadUser |       |
| Submit Cancel                                   |       |

읽기 전용 사용자에 대한 권한 부여 프로파일 추가

8단계. SWA IP 주소와 일치하는 정책 집합을 생성합니다. 이는 이러한 사용자 자격 증명을 사용하여 다른 디바이스에 액세스하지 못하도록 하기 위한 것입니다.

Policy(정책) > Policy(정책)Sets(설정)로 이동하고 왼쪽 상단 모서리에 있는 + 아이콘을 클릭합니다.

| uhuhu<br>cisco | Identit | Services  | Engine     | Home            | ▸ Conte | xt Visibility | <ul> <li>Operations</li> </ul> | ▼ Policy | Administration | Work Centers |
|----------------|---------|-----------|------------|-----------------|---------|---------------|--------------------------------|----------|----------------|--------------|
| Polic          | y Sets  | Profiling | Posture    | Client Provisio | oning 🕨 | Policy Elemer | nts                            |          |                |              |
| Polic          | y Set   | 6         |            |                 |         |               |                                |          |                |              |
| +              | S       | tatus     | Policy Set | t Name          |         | Description   |                                | Condi    | tions          |              |
| Sear           | ch      |           |            |                 |         |               |                                |          |                |              |

ISE에 정책 집합 추가

8.1단계. 새 행이 정책 집합의 맨 위에 배치됩니다.

새 정책의 이름을 지정하고 RADIUS NAS-IP-Address 특성이 SWA IP 주소와 일치하도록 조건을 추가합니다.

변경 사항을 유지하고 편집기를 종료하려면 사용을 클릭합니다.

#### **Conditions Studio**

| Library  |                                          |             |  |  |  |  |  |  |  |  |  |  |  |
|----------|------------------------------------------|-------------|--|--|--|--|--|--|--|--|--|--|--|
| Sear     | Search by Name                           |             |  |  |  |  |  |  |  |  |  |  |  |
| <b>Q</b> | □ ▲ ⊕ 🖵 🗳 🕾 🖾 🕑 🗜 🥸 🕹 🜑                  | ະ ຈີ        |  |  |  |  |  |  |  |  |  |  |  |
|          | Catalyst_Switch_Local_Web_Authentication | ()          |  |  |  |  |  |  |  |  |  |  |  |
|          | Switch_Local_Web_Authentication          | ()          |  |  |  |  |  |  |  |  |  |  |  |
|          | Switch_Web_Authentication                | <i>(i)</i>  |  |  |  |  |  |  |  |  |  |  |  |
|          | Wired_802.1X                             | <i>(i</i> ) |  |  |  |  |  |  |  |  |  |  |  |
|          | Wired_MAB                                | <i>(i</i> ) |  |  |  |  |  |  |  |  |  |  |  |
|          | Wireless_802.1X                          | <i>(i</i> ) |  |  |  |  |  |  |  |  |  |  |  |
|          | Wireless_Access                          | <i>(i</i> ) |  |  |  |  |  |  |  |  |  |  |  |
|          | Wireless_MAB                             | <i>()</i>   |  |  |  |  |  |  |  |  |  |  |  |
|          | WLC_Web_Authentication                   | 1           |  |  |  |  |  |  |  |  |  |  |  |

|          | Radius·NAS-I    | P-Addres      | 55                                      |           |      |
|----------|-----------------|---------------|-----------------------------------------|-----------|------|
| <b>Q</b> | Equals          | ~             | 10.106.38.176                           |           |      |
|          | Set to 'ls not' |               |                                         | Duplicate | Save |
|          | Set to 'Is not' |               |                                         | Duplicate | Sa   |
|          |                 |               |                                         |           |      |
|          |                 |               |                                         |           |      |
|          |                 | 977A          | New AND OR                              |           |      |
|          |                 | (/// <b>.</b> | (1))/////////////////////////////////// |           |      |

Close Use

SWA 네트워크 디바이스를 매핑하기 위한 정책 추가

#### 8.2단계. 저장을 클릭합니다.

| Policy | Sets    |                 |                    |     |                                            |        |                    | Reset Poli   | cyset Hitcoun | ts Reset | Save |
|--------|---------|-----------------|--------------------|-----|--------------------------------------------|--------|--------------------|--------------|---------------|----------|------|
| •      | Status  | Policy Set Name | Description        | Con | ditions                                    | Allowe | ed Protocols / Ser | ver Sequence | Hits          | Actions  | View |
| Search |         |                 |                    |     |                                            |        |                    |              |               |          |      |
| 1      | Ø       | SWA Access      |                    | 0   | Radius NAS-IP-Address EQUALS 10.106.38.176 | Defau  | ult Network Access | × * +        |               | ¢        | >    |
|        | $\odot$ | Default         | Default policy set |     |                                            | Defa   | ult Network Access | × • +        | 0             | ¢        | >    |
|        |         |                 |                    |     |                                            |        |                    |              |               | Reset    | Save |

정책 저장

ØX

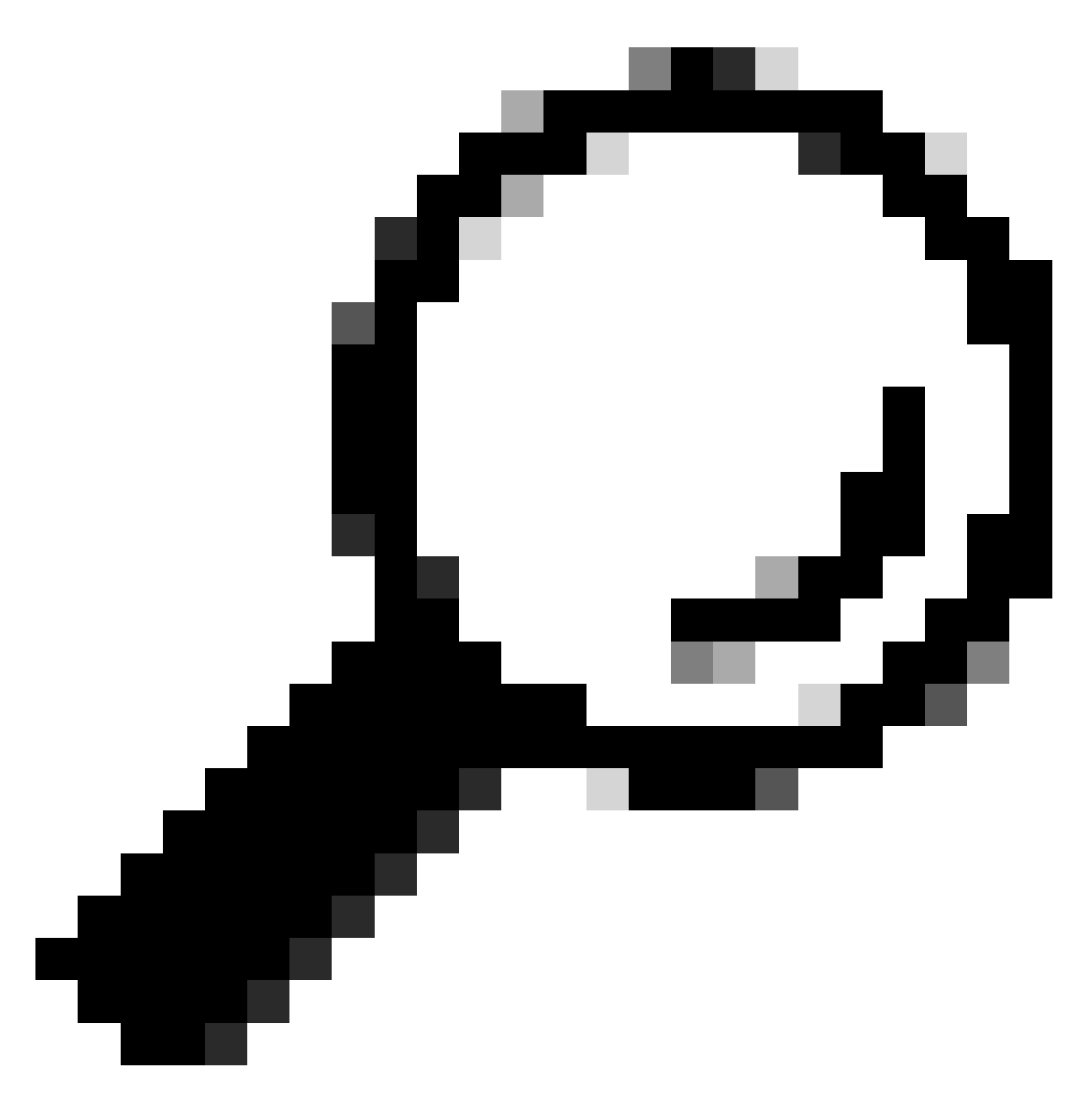

팁: 이 문서에서는 기본 네트워크 액세스 프로토콜 목록을 사용할 수 있습니다. 새 목록을 만들고 필요에 따라 범위를 좁힐 수 있습니다.

9단계. 새 정책 집합을 보려면 View(보기) 열에서 > 아이콘을 클릭합니다. Authorization Policy(권한 부여 정책) 메뉴를 확장하고 + 아이콘을 클릭하여 관리자 권한이 있는 사용자에 대한 액세스를 허용 하는 새 규칙을 추가합니다.

이름을 설정합니다.

9.1단계. 관리자 사용자 그룹과 일치하는 조건을 생성하려면 + 아이콘을 누릅니다.

| ✓ Author | rization Polic | y (0)     |            |            |  |
|----------|----------------|-----------|------------|------------|--|
| +        | Status         | Rule Name | Conditions |            |  |
| Search   |                |           |            |            |  |
| 1        | $\odot$        | SWA Admin |            | <b>→</b> + |  |

Add Authorization Policy Condition

#### 9.2단계. Attribute Name Equals User Identity Groups(사용자 ID 그룹과 속성 이름 같음)와 Dictionary Identity Group(사전 ID 그룹)을 일치시키는 조건을 설정합니다. SWA admin(SWA 관리 자)

| Con        | ditions Studio                           |             |        |        |            |                 |     |   |   |          |          |        |      |    |   |            |      |   |
|------------|------------------------------------------|-------------|--------|--------|------------|-----------------|-----|---|---|----------|----------|--------|------|----|---|------------|------|---|
| Libra      | у                                        |             | Editor |        |            |                 |     |   |   |          |          |        |      |    |   |            |      |   |
| Sea        | rch by Name                              |             |        | Click  | to add     | an attribute    |     |   |   |          |          |        |      |    |   |            |      |   |
| <b>Q E</b> | 0 * • • • • • • • • • • • • • •          | ) t; 후      | Ę      | Select | attribu    | ite for condit  | ion |   |   |          | <u>\</u> |        |      |    |   |            | ,    | • |
|            | BYOD_is_Registered                       | <i>()</i>   |        | 0      | <b>-</b> 2 | 0 🛎             | ۲   | P | Ģ | 9 89     |          | •      | ଡ଼   | 1  | Ø | ٤          | ((:- | 2 |
|            | Catalyst_Switch_Local_Web_Authentication | <i>(</i> )  |        |        | Dic        | ctionary        |     |   |   | Attribu  | te       |        |      | ID |   | Info       |      |   |
|            | Compliance_Unknown_Devices               |             |        |        | A          | II Dictionaries |     |   | ~ | Attribu  | te       |        |      | ID |   |            |      |   |
|            | Compliant_Devices                        | ()          |        | 盡      | AD         | VA              |     |   |   | Externa  | Groups   | Groups |      |    |   | ()<br>()   |      |   |
|            | EAP-MSCHAPv2                             | <i>(i</i> ) |        | 4      | Ide        | ntityGroup      |     |   |   | Descrip  | tion     |        |      |    |   | ©<br>()    |      |   |
|            | EAP-TLS                                  | 1           |        | 48     | lde        | ntityGroup      |     |   |   | Name     |          |        |      |    |   | <i>(</i> ) |      |   |
|            | Guest_Flow                               | ()          |        | 盡      | Inte       | ernalUser       |     |   |   | Identity | Group    | une    |      |    |   | 0          |      |   |
|            | MAC_in_SAN                               | <i>(i</i> ) |        | 1000   | 1 0.       | 3314612         |     |   |   | 1 033140 |          | apa    |      |    |   | U          |      |   |
|            | Network_Access_Authentication_Passed     |             |        |        |            |                 |     |   |   |          |          |        |      |    |   |            |      |   |
|            | Non_Cisco_Profiled_Phones                | 1           |        |        |            |                 |     |   |   |          |          |        |      |    |   |            |      |   |
|            | Non_Compliant_Devices                    | 1           |        |        |            |                 |     |   |   |          |          |        | <br> |    |   |            |      | 2 |
|            | Switch_Local_Web_Authentication          |             |        |        |            |                 |     |   |   |          |          |        |      |    |   |            |      |   |

Close Use

Select Identity Group as Condition(조건으로 ID 그룹 선택)

#### 9.3단계. 아래로 스크롤하여 User Identity Groups: SWA admin을 선택합니다.

아래로

#### **Conditions Studio**

Library

| s | Sear | ch b         | y N                        | am   | Э    |       |      |      |       |       |      |       |            |            |     |
|---|------|--------------|----------------------------|------|------|-------|------|------|-------|-------|------|-------|------------|------------|-----|
| 9 | ŋ    |              | 28                         | ۲    | Ŗ    | 4     | 8    | •    |       | ₽     | ଡ଼   | 1     | Ø          | Ŀ          | ((- |
|   |      | BY           | OD_                        | is_  | Reg  | ister | ed   |      |       |       |      |       |            | <i>i</i> ) |     |
|   |      | Ca           | talys                      | st_S | witc | h_L   | oca  | _w   | eb_/  | Auth  | nent | icati | on         | <i>i</i> ) |     |
|   |      | Co           | Compliance_Unknown_Devices |      |      |       |      |      |       |       |      |       |            | <i>i</i> ) |     |
|   |      | Co           | Compliant_Devices          |      |      |       |      |      |       |       |      |       |            |            |     |
|   |      | EAP-MSCHAPv2 |                            |      |      |       |      |      |       |       |      |       | <i>i</i> ) |            |     |
|   |      | EA           | P-TI                       | LS   |      |       |      |      |       |       |      |       |            | <i>i</i> ) |     |
|   |      | Gu           | est_                       | Flo  | v    |       |      |      |       |       |      |       |            | <i>i</i> ) |     |
|   |      | MA           | .C_i                       | n_S  | AN   |       |      |      |       |       |      |       |            | <i>i</i> ) |     |
|   |      | Ne           | twor                       | k_A  | cce  | ss_/  | Auth | enti | cati  | on_l  | Pas  | sed   |            | <i>i</i> ) |     |
|   |      | No           | n_C                        | isco | _Pr  | ofile | d_P  | hon  | es    |       |      |       |            | <i>i</i> ) |     |
|   |      | No           | n_C                        | omp  | lian | t_D   | evic | es   |       |       |      |       |            | <i>i</i> ) |     |
|   |      | Sw           | itch_                      | Lo   | al_  | Web   | A    | uthe | ntica | atior | n    |       |            | <i>i</i> ) |     |
|   |      |              |                            |      |      |       |      |      |       |       |      |       |            |            |     |

| - | - 1 | ٠ |    | - | - |
|---|-----|---|----|---|---|
| - | а   |   | т  | n | r |
| _ | ~   | ٠ | ۰. | v |   |

2

| Equals          | ~ | Choose from list or type                             |  |
|-----------------|---|------------------------------------------------------|--|
|                 |   | User Identity Groups:GuestType_Contractor (default)  |  |
| Set to 'Is not' |   | User Identity Groups:GuestType_Daily (default)       |  |
|                 |   | User Identity Groups:GuestType_SocialLogin (default) |  |
|                 |   | User Identity Groups:GuestType_Weekly (default)      |  |
|                 |   | Liser Identity Groups: OWN_ACCOUNTS (default)        |  |

Close Use

Close Use

0×

스크롤하여 Select Identity Group Name(ID 그룹 이름 선택)을 선택합니다

### 9.4단계. Use(사용)를 클릭합니다.

#### **Conditions Studio**

| Libra      | y .                                      |             | Editor |                 |      |                                 |      |
|------------|------------------------------------------|-------------|--------|-----------------|------|---------------------------------|------|
| Sea        | rch by Name                              |             |        | IdentityGroup   | Name |                                 |      |
| <b>Q E</b> | 0 4 6 🖵 🛡 🕾 🖻 🗷 🗓 🕑 上 🤇                  | ) t: 후      | *      | Equals          | ~    | ×User Identity Groups:SWA Admin |      |
|            | BYOD_is_Registered                       | 0           |        | Set to 'Is not' |      | You can only select 1 item      | Save |
|            | Catalyst_Switch_Local_Web_Authentication | 0           |        |                 |      |                                 |      |
|            | Compliance_Unknown_Devices               | 0           |        |                 |      | New AND OR                      |      |
|            | Compliant_Devices                        | 0           |        |                 |      |                                 |      |
|            | EAP-MSCHAPv2                             | 0           |        |                 |      |                                 |      |
|            | EAP-TLS                                  | 0           |        |                 |      |                                 |      |
|            | Guest_Flow                               | ()          |        |                 |      |                                 |      |
|            | MAC_in_SAN                               | 1           |        |                 |      |                                 |      |
|            | Network_Access_Authentication_Passed     | <i>(i</i> ) |        |                 |      |                                 |      |
|            | Non_Cisco_Profiled_Phones                | 0           |        |                 |      |                                 |      |
|            |                                          |             |        |                 |      |                                 |      |

10단계. 읽기 전용 권한을 가진 사용자에게 액세스를 허용하는 두 번째 규칙을 추가하려면 + 아이콘 을 클릭합니다.

이름을 설정합니다.

Attribute Name Equals User Identity Groups: SWA ReadOnly(특성 이름이 User Identity Groups: SWA 읽기 전용)인 Dictionary Identity Group(사전 ID 그룹)과 일치하는 조건을 설정하고 Use(사용)를 클릭합니다.

| Con      | ditions Studio                           |             |        |                 |        |                                    |           | 0×   |
|----------|------------------------------------------|-------------|--------|-----------------|--------|------------------------------------|-----------|------|
| Librar   | у                                        |             | Editor |                 |        |                                    |           |      |
| Sea      | rch by Name                              |             |        | IdentityGroup   | p∙Name |                                    |           | 8    |
| <b>Q</b> |                                          | ) ະ 후       | -28-   | Equals          | ~      | ×User Identity Groups:SWA ReadOnly |           |      |
|          | BYOD_is_Registered                       | <i>(i)</i>  |        | Set to 'Is not' |        |                                    | Duplicate | Save |
|          | Catalyst_Switch_Local_Web_Authentication | <i>(i)</i>  |        |                 |        |                                    |           |      |
|          | Compliance_Unknown_Devices               | <i>(i</i> ) |        |                 |        | + New AND OR                       |           |      |
|          | Compliant_Devices                        | ()          |        |                 |        |                                    |           |      |
|          | EAP-MSCHAPv2                             | ()          |        |                 |        |                                    |           |      |
|          | EAP-TLS                                  | ()          |        |                 |        |                                    |           |      |
|          | Guest_Flow                               | ()          |        |                 |        |                                    |           |      |
|          | MAC_in_SAN                               | ()          |        |                 |        |                                    |           |      |
|          | Network_Access_Authentication_Passed     | ()          |        |                 |        |                                    |           |      |
|          | Non_Cisco_Profiled_Phones                | ()          |        |                 |        |                                    |           |      |
|          |                                          |             |        |                 |        |                                    |           |      |
|          |                                          |             |        |                 |        |                                    | Close     | Use  |

#### 읽기 전용 사용자 그룹에 대한 권한 부여 정책 선택

#### 11단계. 각 규칙에 대해 Authorization Profile을 각각 설정하고 Save를 클릭합니다.

| Policy | Sets → SW      | /A Access              |             |                   |                   |                       |               |                |   | ſ                | Reset Policyset | Hitcounts    | Rese     | Save    |
|--------|----------------|------------------------|-------------|-------------------|-------------------|-----------------------|---------------|----------------|---|------------------|-----------------|--------------|----------|---------|
|        | Status         | Policy Set Name        | Description | Co                | onditions         |                       |               |                |   |                  | Allowed Protoco | ols / Server | Sequence | Hits    |
| Search |                |                        |             |                   |                   |                       |               |                |   |                  |                 |              |          |         |
|        | 0              | SWA Access             |             | (                 | Radius-NA         | S-IP-Address EQUALS 1 | 10.106.38.176 |                |   |                  | Default Network | Access       | ×* +     | 0       |
| > Auth | entication Po  | licy (1)               |             |                   |                   |                       |               |                |   |                  |                 |              |          |         |
| > Auth | orization Poli | cy - Local Exceptions  |             |                   |                   |                       |               |                |   |                  |                 |              |          |         |
| > Auth | orization Poli | cy - Global Exceptions |             |                   |                   |                       |               |                |   |                  |                 |              |          |         |
| ✓ Auth | orization Poli | cy (1)                 |             |                   |                   |                       |               |                |   |                  |                 |              |          |         |
|        |                |                        |             |                   |                   |                       |               | Results        |   |                  |                 |              |          |         |
| •      | Status         | Rule Name              | Conditions  |                   |                   |                       |               | Profiles       |   | Security Groups  | ;               |              | Hits     | Actions |
| Searc  | h              |                        |             |                   |                   |                       |               |                |   |                  |                 |              |          |         |
| 1      | $\odot$        | SWA Read Only          | 盘. Identity | Group-Name EQUALS | 3 User Identity G | Froups:SWA ReadOnly   |               | × SWA ReadOnly | + | Select from list | ,               | +            |          | ٥       |
| 1      | $\odot$        | SWA Admin              | at identity | Group-Name EQUALS | 3 User Identity G | Groups:SWA Admin      |               | SWA Admin      | + | Select from list |                 | +            |          | ٥       |
|        | ø              | Default                |             |                   |                   |                       |               | (×DenyAccess)  | + | Select from list |                 | +            | 0        | ٥       |

#### SWA 컨피그레이션

1단계. SWA GUI에서 System Administration(시스템 관리)으로 이동하고 Users(사용자)를 클릭합 니다.

2단계. 외부 인증에서 활성화를 클릭합니다.

|                 | co Secure         | Web Appliance        | e                                                           |                |                       | Secure        |
|-----------------|-------------------|----------------------|-------------------------------------------------------------|----------------|-----------------------|---------------|
| Repor           | rting W           | /eb Security Manager | Security Services                                           | Network        | System Administration |               |
|                 |                   |                      |                                                             | 1              | •                     |               |
| Jsers           |                   |                      |                                                             |                |                       |               |
| Jsers           |                   |                      |                                                             |                |                       |               |
| Add User.       |                   |                      |                                                             |                |                       |               |
| All<br>Accounts | User Name         | Full Name            | User Type                                                   | Account Status | Passphrase Expires    | Delete        |
|                 | admin             | Administrator        | Administrator                                               | Active         | n/a                   |               |
| Enforce Pa      | assphrase Chang   | ges                  |                                                             |                |                       |               |
| local lise      | r Account & Pa    | assobrase Settings   |                                                             |                |                       |               |
|                 |                   | Account Lock:        | Not configured.                                             |                |                       |               |
|                 |                   | Passphrase Reset:    | Not configured.                                             |                |                       |               |
|                 |                   | Passphrase Rules:    | Require at least 8 characte<br>Additional rules configured. | rs.            |                       |               |
|                 |                   |                      |                                                             |                |                       | Edit Settings |
|                 |                   |                      |                                                             |                |                       |               |
| External /      | Authentication    | disabled             |                                                             |                |                       |               |
| External A      | autientication is | uisableu.            |                                                             |                |                       | <b>Enable</b> |
|                 |                   |                      |                                                             |                |                       |               |
| Second Fa       | actor Authentic   | cation Settings      |                                                             |                |                       |               |
| Two Facto       | or Authentication | is disabled.         |                                                             |                |                       |               |
|                 |                   |                      |                                                             |                |                       | Enable        |

SWA에서 외부 인증 활성화

3단계. RADIUS Server Hostname(RADIUS 서버 호스트 이름) 필드에 ISE의 IP 주소 또는 FQDN을 입력하고 2단계 ISE Configuration(ISE 컨피그레이션)에서 구성된 동일한 공유 암호를 입력합니다.

4단계. Map externally authenticated users to multiple local roles in Group Mapping(그룹 매핑에서 외부 인증 사용자를 여러 로컬 역할에 매핑)을 선택합니다.

4.1단계. RADIUS CLASS Attribute 필드에 Administrator를 입력하고 Role Administrator를 선택합니다.

4.2단계. RADIUS CLASS Attribute 필드에 ReadUser를 입력하고 Role Read-Only Operator를 선택 합니다.

| S100V            |                            |                                              |            |                    |                 | <u>8</u>                            |                            |             |         |
|------------------|----------------------------|----------------------------------------------|------------|--------------------|-----------------|-------------------------------------|----------------------------|-------------|---------|
| Reporting        | Web Security Manager       | Security Services                            | Ne         | twork              | System Adm      | inistration                         | 1                          |             |         |
| dit Externa      | I Authentication           |                                              |            |                    |                 |                                     |                            |             |         |
| cternal Authenti | cation Settings            |                                              |            |                    |                 |                                     |                            |             |         |
| 🗹 Enable Exte    | rnal Authentication        |                                              |            |                    |                 |                                     |                            |             |         |
|                  | Authentication Mode:       | Password based Authentica                    | tion       | <b>v</b>           |                 |                                     |                            |             |         |
|                  | Authentication Type:       | RADIUS V                                     |            |                    |                 |                                     |                            |             |         |
|                  | Protocol                   | UDP V                                        |            |                    |                 |                                     |                            |             |         |
| F                | RADIUS Server Information: | RADIUS Server Hostname                       | Port       | Shared Secret      |                 | Timeout<br>Value<br>(in<br>seconds) | Authentication<br>protocol | Certificate | Add Rov |
|                  |                            | 10.106.38.150                                | 1812       | ••••               |                 | 5                                   | PAP v                      | Select any  |         |
| External Authe   | ntication Cache Timeout: 🕐 | 0 seconds                                    |            |                    |                 |                                     |                            |             |         |
|                  | Group Mapping:             | <ul> <li>Map externally authentic</li> </ul> | ated user  | s to multiple loca | al roles. (reco | mmende                              | d)                         |             |         |
|                  |                            | RADIUS CLASS Attrib                          | ute        |                    | Role ?          |                                     |                            | A           | dd Row  |
|                  |                            | administrator                                |            |                    | Administra      | ator                                | •                          |             | ŵ       |
|                  |                            | ReadUser                                     |            |                    | Read-Only       | y Operato                           | r 🕶                        |             | Ŵ       |
|                  |                            | RADIUS CLASS attribut                        | es are ca: | se-sensitive.      |                 |                                     |                            |             |         |
|                  |                            | O Map all externally authen                  | ticated us | ers to the Admini  | istrator role.  |                                     |                            |             |         |

RADIUS 서버에 대한 외부 인증 컨피그레이션

5단계: SWA에서 사용자를 구성하려면 Add User(사용자 추가)를 클릭합니다. 사용자 이름을 입력 하고 원하는 역할에 필요한 사용자 유형을 선택합니다. Passphrase를 입력하고 Retype Passphrase(어플라이언스가 외부 RADIUS 서버에 연결할 수 없는 경우 GUI 액세스에 필요)를 입력 합니다.

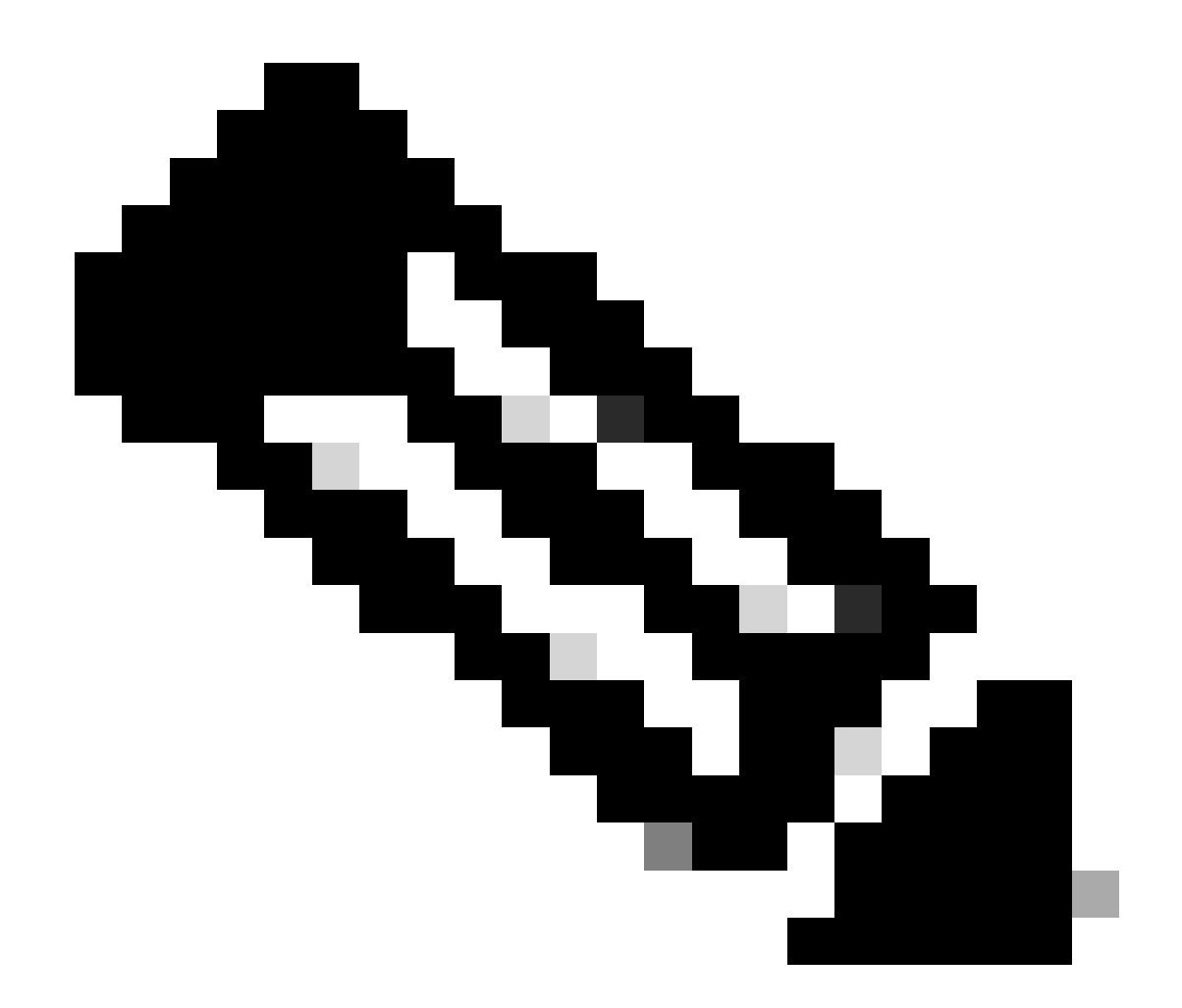

참고: 어플라이언스가 외부 서버에 연결할 수 없는 경우 Secure Web Appliance에 정의된 로컬 사용자로 사용자를 인증하려고 시도합니다.

#### Users

| Users       |                                                                                                    |            |                    |                |                    |        |  |  |  |
|-------------|----------------------------------------------------------------------------------------------------|------------|--------------------|----------------|--------------------|--------|--|--|--|
| Add User    | Add User                                                                                                    |            |                    |                |                    |        |  |  |  |
| * When RADI | * When RADIUS external authentication is enabled, all local user accounts except "admin" are disabled. If all RADIUS services fail, local user accounts will be used for authentication. |            |                    |                |                    |        |  |  |  |
| All         |                                                                                                    |            |                    |                |                    |        |  |  |  |
| Accounts    | User Name                                                                                                    | Full Name  | User Type*         | Account Status | Passphrase Expires | Delete |  |  |  |
|             | adminuser                                                                                                    | Admin User | Administrator      | Active         | n/a                | ŵ      |  |  |  |
|             | rouser                                                                                                    | RO User    | Read-Only Operator | Active         | n/a                | ŵ      |  |  |  |

SWA의 사용자 컨피그레이션

6단계: Submit and Commit Changes(변경 사항 제출 및 커밋)를 클릭합니다.

## 다음을 확인합니다.

구성된 사용자 자격 증명으로 SWA GUI에 액세스하고 ISE의 라이브 로그를 확인합니다. ISE에서

dentity Services Engine

| Event                 | 5200 Authentication succeeded |  |
|-----------------------|-------------------------------|--|
| Jsername              | adminuser                     |  |
| indpoint Id           |                               |  |
| indpoint Profile      |                               |  |
| Authentication Policy | SWA Access >> Default         |  |
| uthorization Policy   | SWA Access >> SWA Admin       |  |
| Authorization Result  | SWA Admin                     |  |
| thentication Details  |                               |  |
| Source Timestamp      | 2024-01-28 17:28:31.573       |  |
|                       |                               |  |

| Steps |                                                        |
|-------|--------------------------------------------------------|
| 11001 | Received RADIUS Access-Request                         |
| 11017 | RADIUS created a new session                           |
| 11117 | Generated a new session ID                             |
| 15049 | Evaluating Policy Group                                |
| 15008 | Evaluating Service Selection Policy                    |
| 15048 | Queried PIP - Radius.NAS-IP-Address                    |
| 15041 | Evaluating Identity Policy                             |
| 22072 | Selected identity source sequence - All_User_ID_Stores |
| 15013 | Selected Identity Source - Internal Users              |
| 24210 | Looking up User in Internal Users IDStore - adminuser  |
| 24212 | Found User in Internal Users IDStore                   |
| 22037 | Authentication Passed                                  |
| 15036 | Evaluating Authorization Policy                        |
| 15016 | Selected Authorization Profile - SWA Admin             |
| 22081 | Max sessions policy passed                             |
| 22080 | New accounting session created in Session cache        |
| 11002 | Returned RADIUS Access-Accent                          |

사용자 로그인 ISE 확인

## 관련 정보

- AsyncOS 14.0 for Cisco Secure Web Appliance 사용 설명서
- <u>ISE 3.0 관리 설명서</u>
- <u>Secure Web Appliance용 ISE 호환성 매트릭스</u>
- <u>Cisco 기술 지원 및 다운로드</u>

이 번역에 관하여

Cisco는 전 세계 사용자에게 다양한 언어로 지원 콘텐츠를 제공하기 위해 기계 번역 기술과 수작업 번역을 병행하여 이 문서를 번역했습니다. 아무리 품질이 높은 기계 번역이라도 전문 번역가의 번 역 결과물만큼 정확하지는 않습니다. Cisco Systems, Inc.는 이 같은 번역에 대해 어떠한 책임도 지지 않으며 항상 원본 영문 문서(링크 제공됨)를 참조할 것을 권장합니다.